Dear TVFC/ASN Program Providers,

Thank you for joining the PRIORIX® vaccine webinar with manufacturer GlaxoSmithKline (GSK) on November 29, 2022. The webinar slides are attached for your review and reference.

For more information about PRIORIX®, see resources below:

- <u>CDC's MMWR</u>
- <u>ACIP guidance for PRIORIX®</u>
- <u>GSK PRIORIX® guidance</u>

PRIORIX® is now available to order under the Texas Vaccines for Children (TVFC) and Adult Safety Net (ASN) Programs as of December 1, 2022, in the Vaccine Allocation Ordering System (VAOS). Providers can follow the steps below to submit an order:

- 1. Log into VAOS. Select the Open Ordering (TVFC/ASN/FLU) tile.
- 2. First, upload your Temperature Log by selecting your facility under Account Name. Then click Choose File, select your temperature log, and click Save File.
- 3. Navigate back to Open Ordering (TVFC/ASN/FLU) and click Next at the bottom of the screen. If applicable, confirm receipt of any pending shipments your facility has received. Once completed, click Next at the bottom of the screen.
- 4. If applicable, submit any vaccine transfer requests for your facility. Once completed, click Next at the bottom of the screen.
- 5. Report doses administered up to the current day by selecting your facility from the drop-down menu. You must click Save after entering the information.
- 6. Report Physical Inventory for your facility by clicking the arrow on the right of each inventory record. Once completed, click Next at the bottom of the screen.
- 7. If applicable, enter vaccine loss by selecting your facility in the drop-down menu. You must click Save after entering the information. Once completed, click Next at the bottom of the screen.
- 8. Select your facility from the drop-down menu, verify the required conditions, list out of office dates (if applicable), and then click Next at the bottom of the screen.

- 9. Click Update Choice. Check the applicable vaccine. Click Submit.
- 10.Navigate back to the Order Screen. Enter the quantity requested for the vaccine (list a Reason for Deviation if the quantity requested is greater than your suggested quantity). Click Review Order and then click Submit to complete your Vaccine order.

If you have additional questions regarding the PRIORIX®, contact your Responsible Entity (RE).

Thank you for your continued participation.

Texas Department of State Health Services Immunization Program

• <u>Priorix slides1.pdf</u>